## Activating your Office 365 installation and Setting up your Outlook E-mail Account (first time user)

Due to a change in the way the University has licensed Microsoft Office, we must activate our Office 365 installation before we can use it. Once one Microsoft application is activated, the entire suite of Microsoft Office 365 applications are activated.

- 1) Navigate to the Applications folder on your computer's hard drive.
- 2) Open the Microsoft Outlook application.
- 3) You will now be directed to "Sign in"

## Logging into Office 365

You will now need to log into your DePaul provided Microsoft account.

- 1) Sign in using your DePaul e-mail address. Note: you will need to use the e-mail address with your BlueKey account name (bgier for example). You cannot use a personalized account name like brian.gier@depaul.edu.
- 2) Click Next

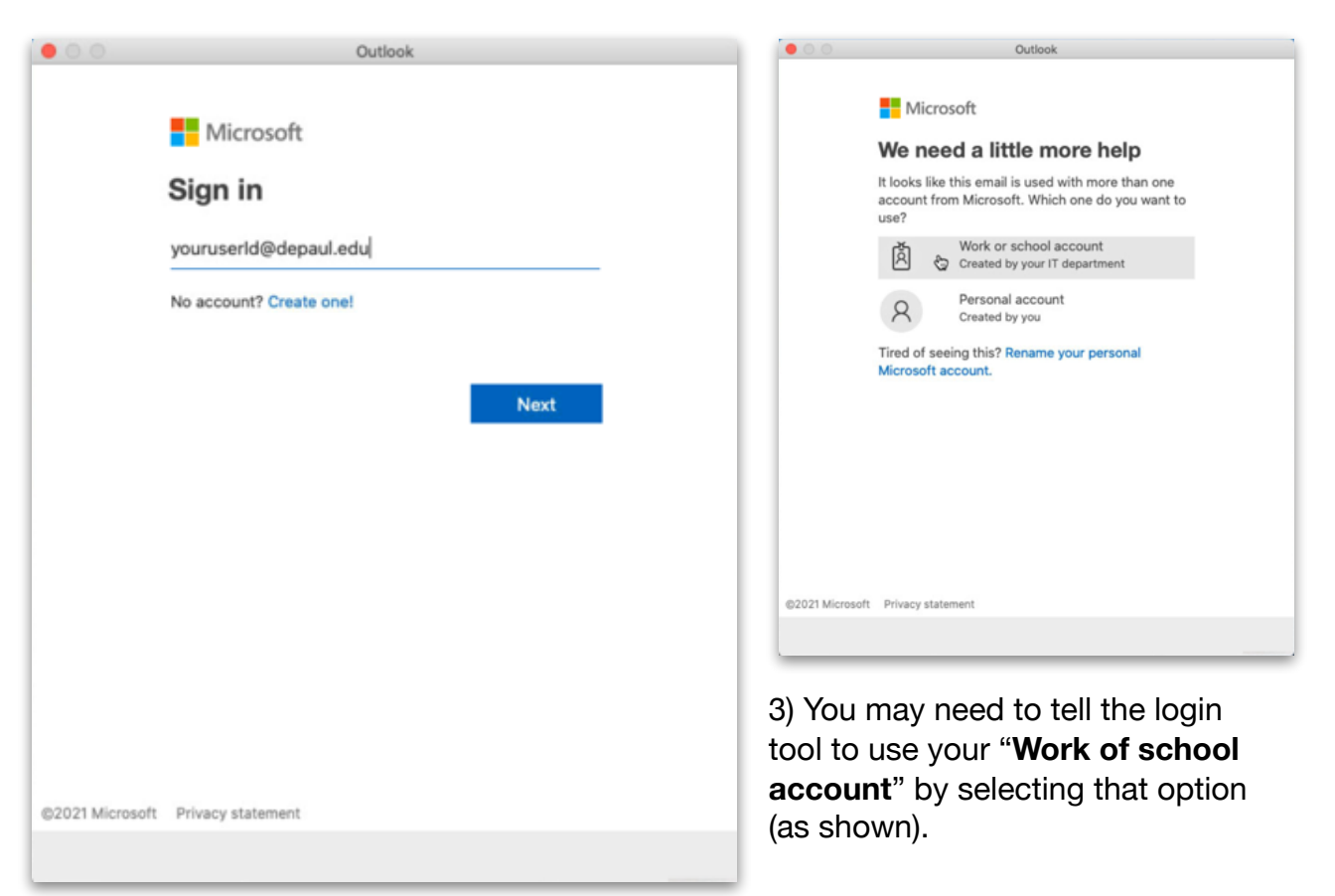

- 4) Enter your BlueKey password.
- 5) Click "Sign in"

Upon successful sign-in, Office 365 will be granted a license and Outlook will be usable.

7) Click "Start Using Outlook"

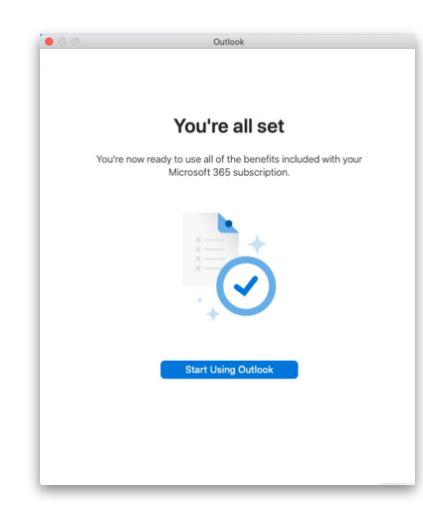

8) You will now be asked to enter your e-mail account information as shown

.00

- First enter your DePaul-issued email address in the e-mail address field.
- enter "dpu\your-user-name" (using your own user name) in the Domain\username field
- enter your **BlueKey password** in the password field
- · enter dpu.depaul.edu in the "Server (optional) field
- 9) Click "Add Account"

The process of setting up your account may take a few minutes.

When it completes, you will see your Outlook mailbox.

|                                                                           | Outlook                                                                                                    |                                                                                                    |
|---------------------------------------------------------------------------|----------------------------------------------------------------------------------------------------|----------------------------------------------------------------------------------------------------|
|                                                                           |                                                                                                    | CHEN .                                                                                                    |
|                                                                           | DEPAUL UNIVER                                                                                                    | SITY                                                                                                    |
|                                                                           | bgier@depaul.edu                                                                                                    |                                                                                                    |
|                                                                           | Enter password                                                                                                    |                                                                                                    |
|                                                                           |                                                                                                    |                                                                                                    |
|                                                                           | Forgot my password<br>Sign in with another account                                                                                                    |                                                                                                    |
|                                                                           |                                                                                                    | Sign in                                                                                                    |
| < Back                                                                    | Welcome to BlueKey! Your Blue<br>your @depaul.edu email address<br>password is the same as your Ca<br>password. Please visit the DePau<br>(https://depaul.service-now.com<br>id=kb_article_view&sysparm_artis<br>to learn more.<br>Forgot your password? If you h<br>BlueKey multi-factor at<br>https://bluekey.depaul.edu/multif<br>can use the "Can't access your a<br>my password" links above to ress<br>If you have not yet registered, ple | Key username is<br>. Your BlueKey<br>mpus Connect<br>al Knowledge Base<br>/sp?<br>cle=KB0010897)<br>ave registered for<br>factorsetup, you<br>ccount? or "Forgot<br>at your password.<br>ease contact the |
| _                                                                         | Set Up Your Email                                                                                                    |                                                                                                    |
|                                                                           |                                                                                                    | Not Exchange?                                                                                                    |
|                                                                           |                                                                                                    |                                                                                                    |
|                                                                           | E Exchange                                                                                                    |                                                                                                    |
| Method                                                                    | Exchange                                                                                                    | ~                                                                                                    |
| Method<br>Userna                                                          | EXChange<br>ame and Password                                                                                                    | 0                                                                                                    |
| Method<br>Userna<br>Email Add                                             | EXChange<br>ame and Password                                                                                                    | \$                                                                                                    |
| Method<br>Userna<br>Email Ado<br>bgier@o                                  | Exchange<br>ame and Password<br>dress<br>depaul.edu                                                                                                    | \$                                                                                                    |
| Method<br>Userna<br>Email Ado<br>bgier@o                                  | Exchange<br>ame and Password<br>dress<br>depaul.edu<br>username or Email                                                                                                    | 0                                                                                                    |
| Method<br>Userna<br>Email Add<br>bgier@d<br>DOMAIN<br>dpu\bgi             | Exchange<br>ame and Password<br>dress<br>depaul.edu<br>username or Email<br>der                                                                                                    | 0                                                                                                    |
| Method<br>Userna<br>Email Add<br>bgier@d<br>DOMAIN<br>dpu\bgi<br>Password | Exchange<br>ame and Password<br>dress<br>depaul.edu<br>username or Email<br>ier                                                                                                    | \$                                                                                                    |

Show Password

```
Server (optional)
```

dpu.depaul.edu

Add Account

Need Help? Contact support